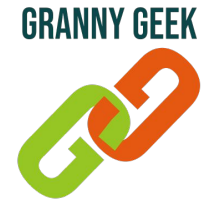

## Bloquer un utilisateur sur WhatsApp

Bloquer un utilisateur sur WhatsApp peut se révéler très utile lorsque vous ne voulez plus recevoir les messages de l'un de vos contacts.

Cette fiche pratique vous apprend donc à bloquer et à débloquer un utilisateur sur WhatsApp.

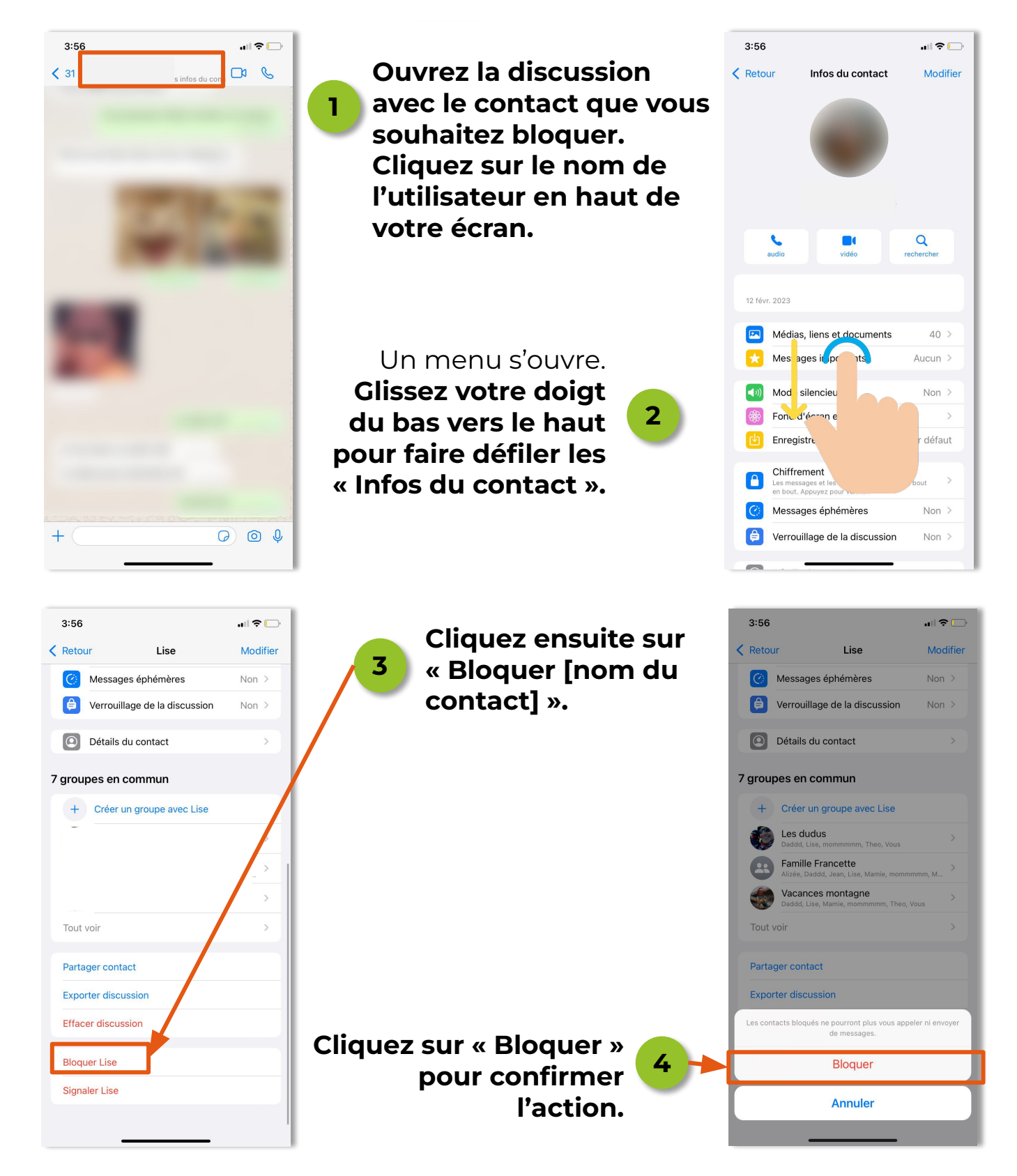

Page 1 sur 2

## FICHE PRATIQUE UTILISATION SUR IPHONE

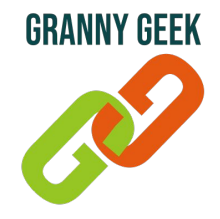

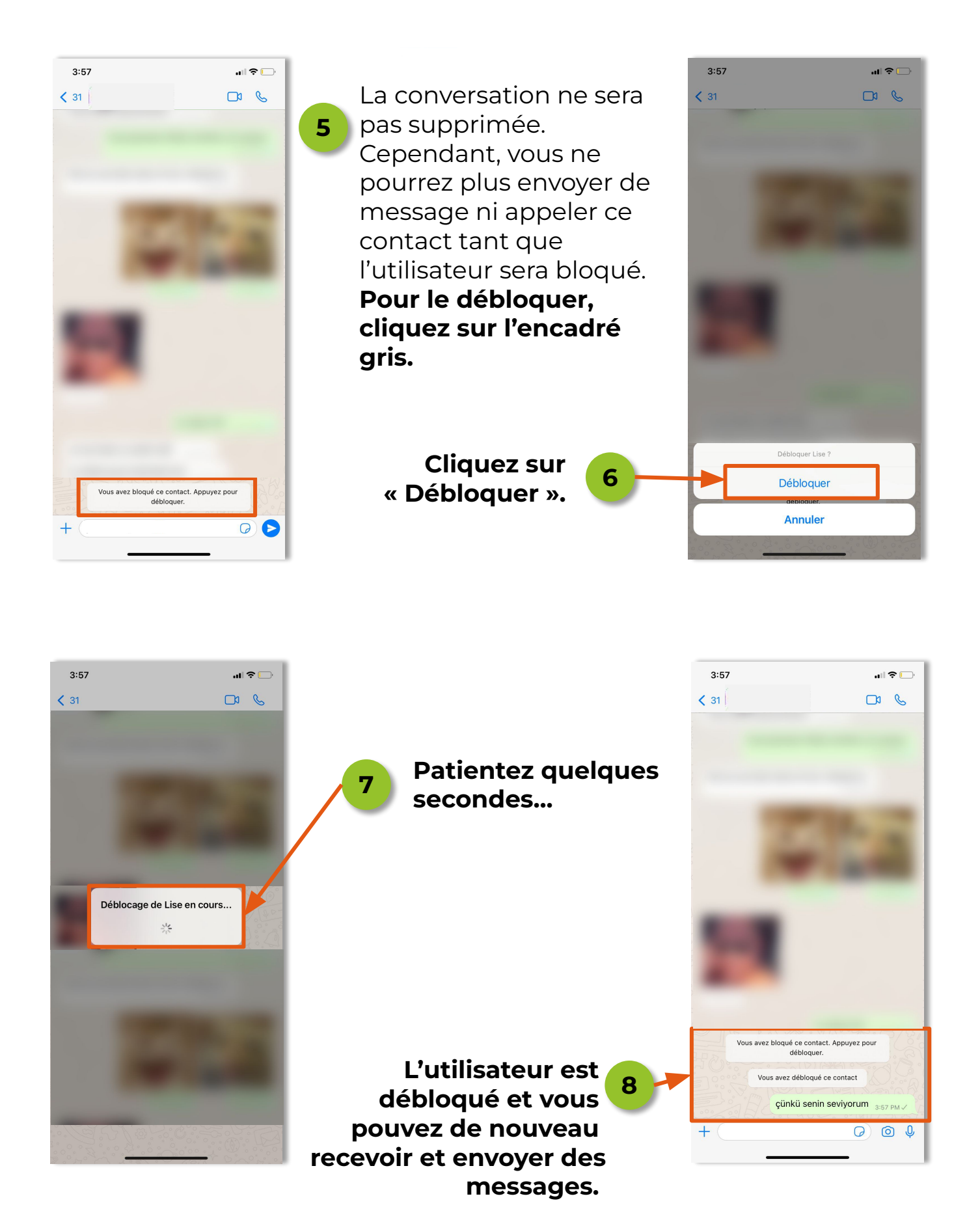